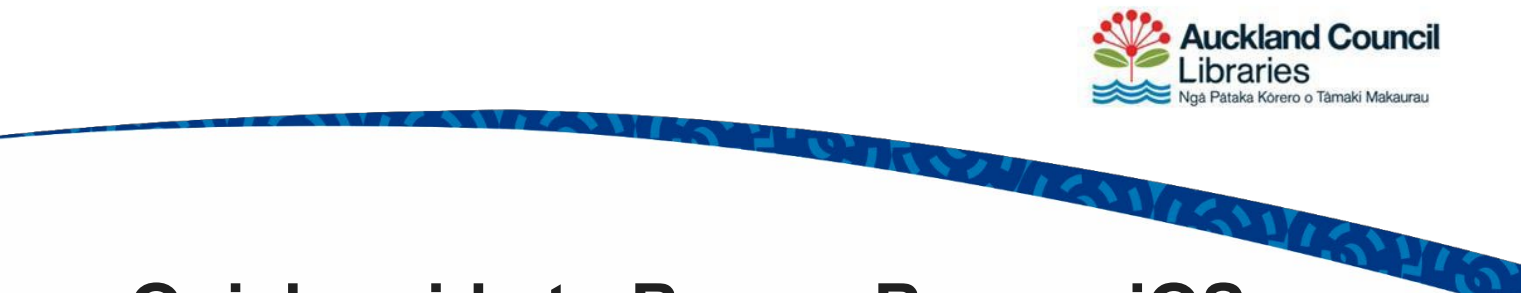

# Quick guide to BorrowBox on iOS

#### Step 1: Download the BorrowBox app

To read eBooks and eAudiobooks on your iPad, iPhone, or iPod touch, you will need to download the <u>BorrowBox Library app</u> from the App store.

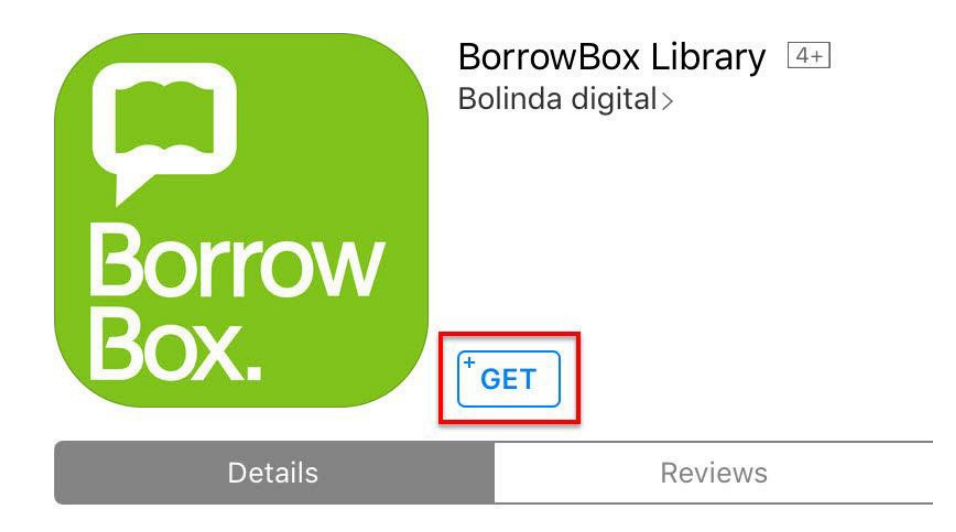

## Step 2: Sign in with your library card

To connect the BorrowBox app with our library, find 'Auckland Libraries' in the list of libraries. Then enter your library card number and PIN or password.

|                   | Sign in with                           | h your Library ID                       |                      |
|-------------------|----------------------------------------|-----------------------------------------|----------------------|
|                   | Use the membership d                   | letails provided by your local library. |                      |
| Library           |                                        |                                         | Auckland Libraries > |
| Please select you | r library.                             |                                         |                      |
| ID/Barcode        | 00000000000000                         |                                         |                      |
| Pin               | •••••                                  |                                         |                      |
| Please type in yo | ur ID/Barcode and Pin as instructed by | ı your library.                         |                      |
|                   |                                        | Sign In                                 |                      |
|                   | 1                                      | Need help?                              |                      |

After you have signed in with your library card and PIN, you will be asked to accept the BorrowBox terms and conditions.

Тір

Your PIN is the same PIN or password that you use to log in to My Info. If you don't remember it, you can <u>reset your PIN online</u> by visiting the My Info page.

## Step 3: Find a book to borrow

To browse based on type of book, tap 'eAudiobooks' or 'eBooks' in the menu at the bottom.

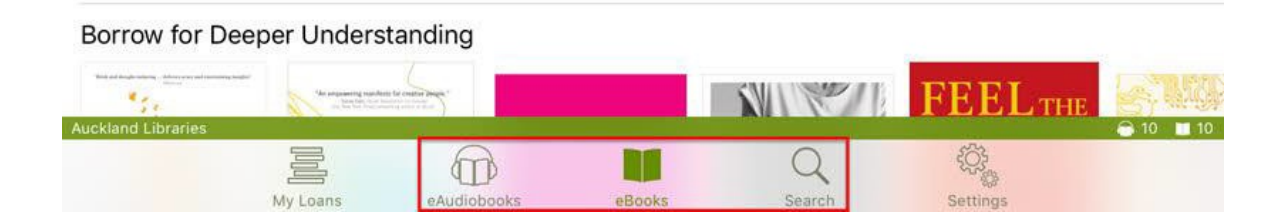

Another menu will appear at the top of the app to help you narrow your results.

| All                                                                                                    |  | Adult                                              | Young Adult | Children     |
|----------------------------------------------------------------------------------------------------|--|----------------------------------------------------|-------------|--------------|
| Featured                                                                                                    |  | Categories                                         | Genres      | All Releases |
| 'If you are interested in books that are human<br>and wise, then treat yourself this year to some<br>Robin Jenkins.' Andrew Marr |  | This cargo is about to change their lives forever. |             |              |

Alternatively, tap 'Search' in the menu at the bottom, then limit your results to eAudiobooks, eBooks, and items currently available.

### Step 4: Borrow the book

Tap the cover of the book to see more detail, then tap 'Borrow' and then 'Confirm' to check out the book.

| Bestselling author                                                                                                    |                                                                |        |
|----------------------------------------------------------------------------------------------------|----------------------------------------------------------------|--------|
| By her brother's graveside, Liesel's life is changed when she picl<br>is The Gravedigger's Handbook, left there by accident, and it is h | After confirming this loan you will have 9<br>loans available. | ow. It |
| So begins a love affair with books and words, as Liesel, with the I                                                                      |                                                                | 'ns to |
| read. Soon she is stealing books from Nazi book-burnings, the m                                                                          | 12 A MARKET COMPANY                                            | to be  |
| found.                                                                                                    | Confirm Loan                                                   |        |
| But these are dangerous times. When Liesel's foster family hid world is both opened up, and closed down.                                 | family hid                                                     |        |
| Preview                                                                                                    | Borrow 💵                                                       |        |

A message will appear telling you that the loan was successful. Tap 'Read now' or 'Listen now'.

- If you have borrowed an eBook, you can start reading right away.
- If you have borrowed an eAudiobook, tap the green button to download the complete eAudiobook, or the menu icon to download parts.

122 7 6 122 1 121 121 121 121 121

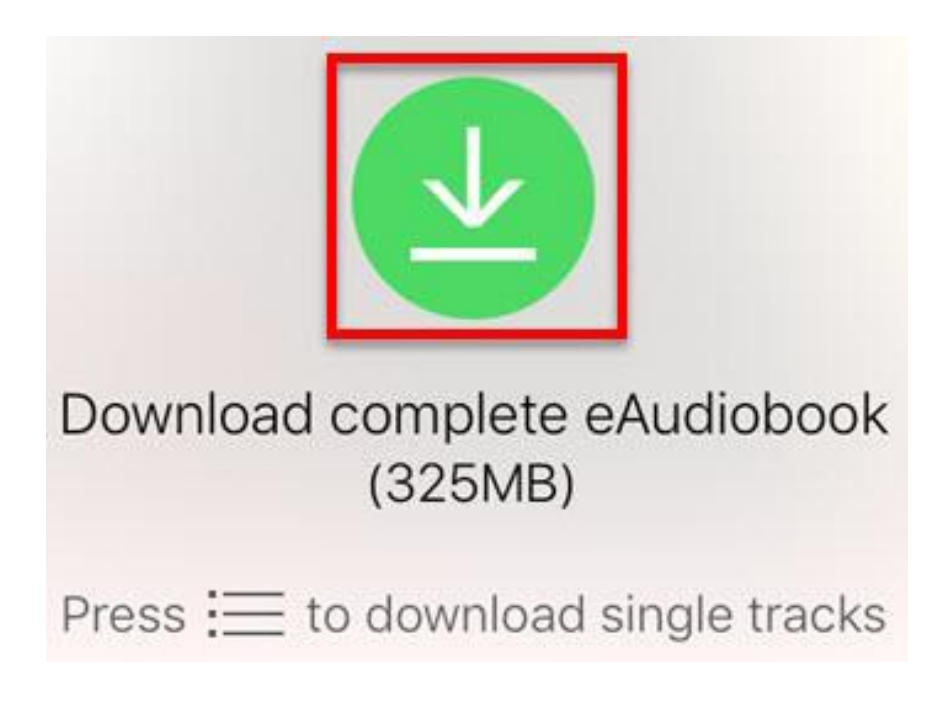